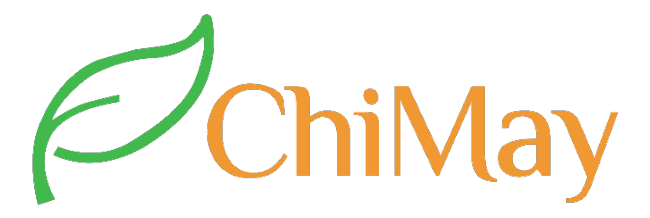

## **User Manual**

## **Reverse Osmosis Control System**

### **ROS-360**

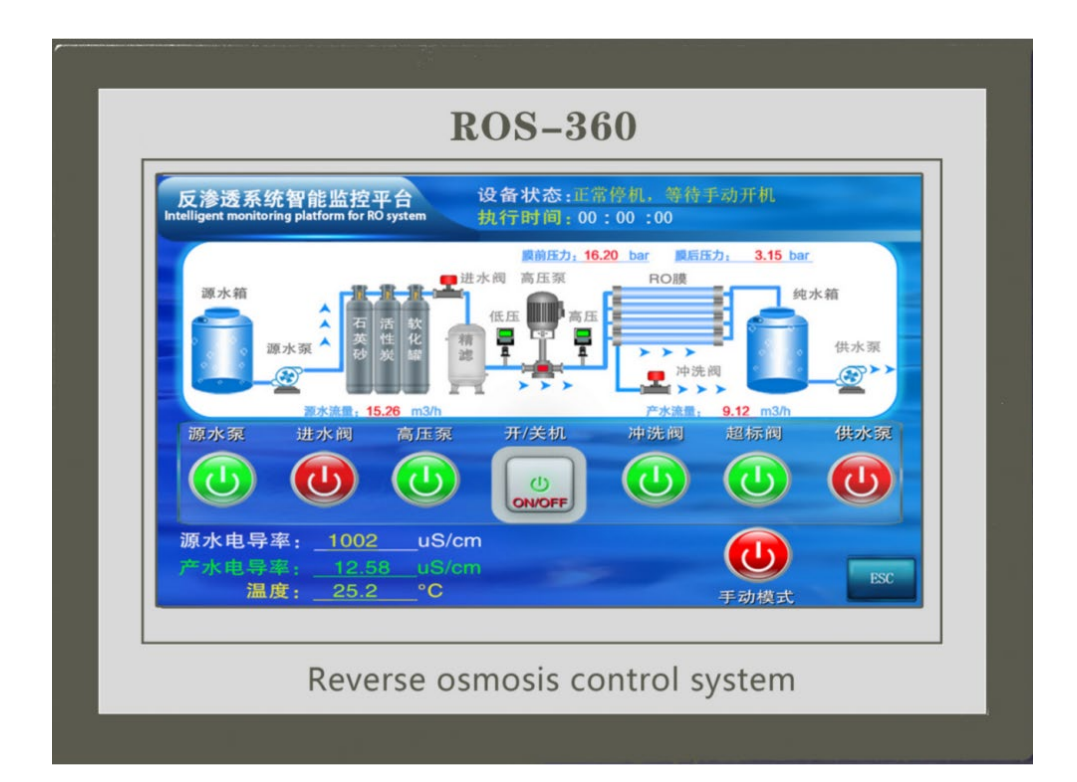

Shanghai ChiMay Technology Co., Limited

www.chimaytech.com www.shchimay.com

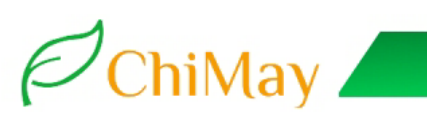

#### **User's Manual V1.1**

#### Preface

Thank you for using ROS-360 series reverse osmosis control system produced by our company!

The RO reverse osmosis system monitoring platform is divided into single-stage RO system control, two-stage RO system control, two-stage RO+EDI, laboratory ultra-pure water system control.

Please read this manual carefully before installation. Correct sensor installation and parameter settings will maximize the performance and advantages of the product, providing you with a great user experience.

The ROS-360 is a precision process analysis and control integration system for reverse osmosis processes. It should be installed, operated, and maintained by trained personnel or those who understand and master the relevant professional knowledge.

If you encounter any difficulties during the installation or use of the ROS-360, please consult our after-sales service department in a timely manner.

After unpacking, please verify the complete list and the actual products you received. If there are any missing or damaged items, please contact our sales personnel immediately.

Manufacturer's solemn commitment:

ChiMay

1. If any quality problem occurs within one year from the date of purchase, you can get free repair or replacement.

2. No matter how you obtain this product, the manufacturer is committed to life-long technical service for the products sold \_\_\_\_\_

3. The damage caused by the following reasons is not included in the warranty scope:

A. Damage caused by misconnecting high-voltage power supply or flooding;

B. Damage caused by personal modification and misuse;

C. Collateral loss caused by improper selection;

D. Damage caused by exceeding the specified use conditions of the product;

E. Property damage caused by improper force;

F. Failure of storage and transportation caused by failure in accordance with the specified

storage or transportation conditions (reference standard SJ/T10463-93);

G. Consumable materials need to be purchased separately.

### Content

| 1. | Summarize                     | 5 |
|----|-------------------------------|---|
| 2. | System Features               | 5 |
| 3. | Main technical indicators     | ō |
| 4. | Electrical wiring diagram     | 3 |
| 5. | Display interface description | J |
| 6. | System Operation              | ) |
| 7. | Safety Precautions            | 1 |

#### 1. Summarize

ROS-360 series reverse osmosis reverse osmosis control system adopts 7-inch color touch screen as the main operating platform, integrating PLC process control, water quality monitoring, pressure monitoring, parameter setting, flow monitoring and other functions, making RO process control more humane and lower cost.

The system integrates the running program of RO system, DI/DO control, water quality and flow detection and other detection functions  $\$   $_{\circ}$ 

In order to meet the different process selection of users. Can be optional according to the single stage, double stage, conductivity /PH transmitter channel number. The following table describes the single-tier and dual-tier configurations

#### 2. System Features

**Man-machine interface**: the use of 7 inch color touch screen, dynamic flow display, real-time multi-parameter monitoring display free switch ;

**Conductivity monitoring**: conductivity detection, source water, primary and secondary conductivity detection, with overlimit alarm and discharge drive ;

Desalting rate: can display the first desalting rate, the second desalting rate monitoring;

**Human-computer interaction**: real-time display of the current operating status of the system, alarm prompt, and modify various parameter Settings at any time ;

Automatic control: the control system has built-in measurement analysis and DI/DO, and embedded process running software to achieve high integration;

**Consumable management**: the pre-processing capacity and residual processing capacity of consumable can be forecast so that users can know the operation situation of consumable in time;

**Flushing mode:** boot flushing, full water flushing, running interval flushing, stand-by interval flushing, high/low pressure flushing mode, all flushing time can be set by oneself;

**Integrated panel installation**: all the detection modules are built in, so that the external distribution lines of the controller are few and the installation is simple and beautiful;

**Electromagnetic compatibility**: Good electromagnetic compatibility (EMC) design, easy to cope with the complex industrial electromagnetic environment;

Optional a variety of low-cost turbine flow sensors, impeller flow sensors (pulse output interface) : (display instantaneous flow and cumulative flow) :

Single stage system: can measure the source water flow, water flow;

Two-stage system: it can measure source water flow, primary water flow and secondary water flow;

#### **Optional pressure transmitter measuring function (4-20MA interface):**

Single stage system: Pre - and post - membrane pressure can be measured;

The two-stage system: primary pre-membrant pressure, primary post-membrant pressure, Secondary pre-membrane pressure;

**RS485 remote transmission function**: touch screen data can be remote transmission, communication port can be connected through GPRS/WIFI, mobile phones and computers on the data monitoring;

#### 3. Main technical indicators

|                                          | Electrode type  | 0.1 cm-1                                                                                | 1.0 cm-1                                                            | 10.0 cm-1                |  |  |
|------------------------------------------|-----------------|-----------------------------------------------------------------------------------------|---------------------------------------------------------------------|--------------------------|--|--|
|                                          | Source water    |                                                                                         | (0∼2000) µS/cm                                                      | (0~20.00) mS/cm          |  |  |
|                                          | conductance     |                                                                                         |                                                                     |                          |  |  |
|                                          | TDS-1           | (0~200) μS/cm                                                                           | (0~2000) µS/cm                                                      |                          |  |  |
| Electrical                               | TDS-2           | (0∼200) µS/cm                                                                           | (0∼2000) µS/cm                                                      |                          |  |  |
| conductivity                             | Temperature     | Automatic compensation based on 25°C, range (normal temperature electrode 0             |                                                                     |                          |  |  |
| measurement                              | Compensation    | $\sim 50^\circ\mathrm{C},$ high temperature electrode 0 $\sim 120^\circ\mathrm{C})$     |                                                                     |                          |  |  |
|                                          | Accuracy        | Supporting accuracy: ≤1.5 level                                                         |                                                                     |                          |  |  |
| Salt rejection rate                      | Accuracy        | (0-100) %                                                                               |                                                                     |                          |  |  |
|                                          | Measuring range |                                                                                         |                                                                     |                          |  |  |
| The flow                                 | Measuring range | Determine the scop                                                                      | e according to the pipe diame                                       | ter; (Can display the    |  |  |
| measurement                              |                 | асси                                                                                    | mulated flow, instantaneous f                                       | low )                    |  |  |
| (optional)                               | Accuracy        | According to the flow sensor used to determine;                                         |                                                                     |                          |  |  |
| Temperature Automatic com                |                 | Automatic compens                                                                       | Automatic compensation based on 25°C, the range (normal temperature |                          |  |  |
|                                          | Compensation    | ion electrode $0 \sim 60^{\circ}$ C, high temperature electrode $0 \sim 100^{\circ}$ C) |                                                                     |                          |  |  |
| Pressure survey                          | Measuring range | $\frac{1}{ge}$ Can be set (such as 0 ~ 2.00mpa) to measure the pressure before and      |                                                                     |                          |  |  |
| (Optional)                               | er the film     |                                                                                         |                                                                     |                          |  |  |
|                                          | Accuracy        | ±0.01mA                                                                                 |                                                                     |                          |  |  |
| DI                                       | Single suction  | Low liquid level of the source water tank; First stage booster pump inlet               |                                                                     |                          |  |  |
| Signal input                             |                 | low pressure detection; First stage booster pump outlet high pressure;                  |                                                                     |                          |  |  |
|                                          |                 | High liquid level of primary water supply tank; Low liquid level of primar              |                                                                     |                          |  |  |
|                                          |                 | y water supply tank; Preprocessing signal                                               |                                                                     |                          |  |  |
|                                          |                 | (The status of all input points is: Closed valid)                                       |                                                                     |                          |  |  |
|                                          | Double step     | Source water pressure                                                                   | low pressure; First stage 1                                         | pooster pump inlet low p |  |  |
|                                          |                 | ressure; First stage booster pump outlet high pressure;                                 |                                                                     |                          |  |  |
| High liquid level of prin                |                 | rimary water supply tank; Low liquid level of primar                                    |                                                                     |                          |  |  |
| y water supply tank; Secondary booster p |                 | Secondary booster pump                                                                  | outlet high pressure;                                               |                          |  |  |
|                                          |                 | Low liquid level of secondary water supply tank; High level preproc                     |                                                                     | High level preprocessing |  |  |

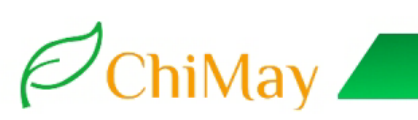

|                                |                | signal of secondary production tank;                                                                                                    |  |  |
|--------------------------------|----------------|----------------------------------------------------------------------------------------------------|--|--|
|                                |                | (The status of all input points is: Closed valid)                                                                                                    |  |  |
|                                | Single suction | Inlet valve; Source water pump; First stage high pressure pump; First st<br>age flush valve;                                                                                                    |  |  |
| DO relay<br>Control the output |                | primary produced water conductivity overload discharge valve; Alarm outp<br>ut node; Manual water supply pump;                                                                                                    |  |  |
|                                | Double step    | Inlet valve;       Source water pump;       primary high pressure pump;       pri         mary flushing valve;       Primary dosing pump;       primary produced water conductivity overload discharge valve.       Two-stage         high pressure pump;       Socondem; fluch valve;       Socondem; fluch valve; |  |  |
|                                |                | Superstandard discharge valve of secondary water producing conductivity;<br>Alarm output node; Manual water supply pump;                                                                                                    |  |  |
|                                | Load capacity  | 3A(AC 250V) or 3A(DC 30V)                                                                                                    |  |  |
| Touch screen size              |                | 7 inch size                                                                                                    |  |  |
| External communication         | RS485          | Modbu3A(250V AC) or 3A(30V DC)s RTU protocol                                                                                                    |  |  |
| Power Supply                   |                | DC24V ( $\pm$ 2V) These include: touch screen, flow sensor, pressure transmitte r                                                                                                    |  |  |
| Working conditions             |                | Temperature : $(0 \sim 50)^{\circ}$ C; Relative humidity: $\leq 85\%$ (no condensation);                                                                                                    |  |  |
| Storage<br>Environment         |                | Temperature :(-20 ~ 60) °C; Relative humidity: $\leq$ 85% (no condensation                                                                                                    |  |  |
| Installation Method            | Touch Screen   | Face plate open hole installation,                                                                                                    |  |  |
|                                |                | Dimensions: 203*149*48mm (length * width * depth)                                                                                                    |  |  |
|                                |                | Opening size: 190*136mm (l * W)                                                                                                    |  |  |

**Note:** If ac-220V power supply is required, it can be selected separately.

Pressure transmitter and flow sensor are optional components;

Single-stage standard: 7-inch touch screen all-in-one +2 ABS1.0 conductivity electrodes;

Single stage standard: 7-inch touch screen all-in-one +3 ABS1.0 conductivity electrodes;

Relay output node: When driving large contactors, it is recommended to expand through intermediate relays or contactors for more permanent electrical reliability.

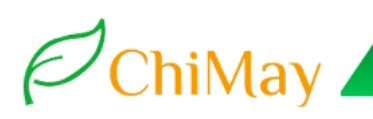

#### 4. Electrical wiring diagram

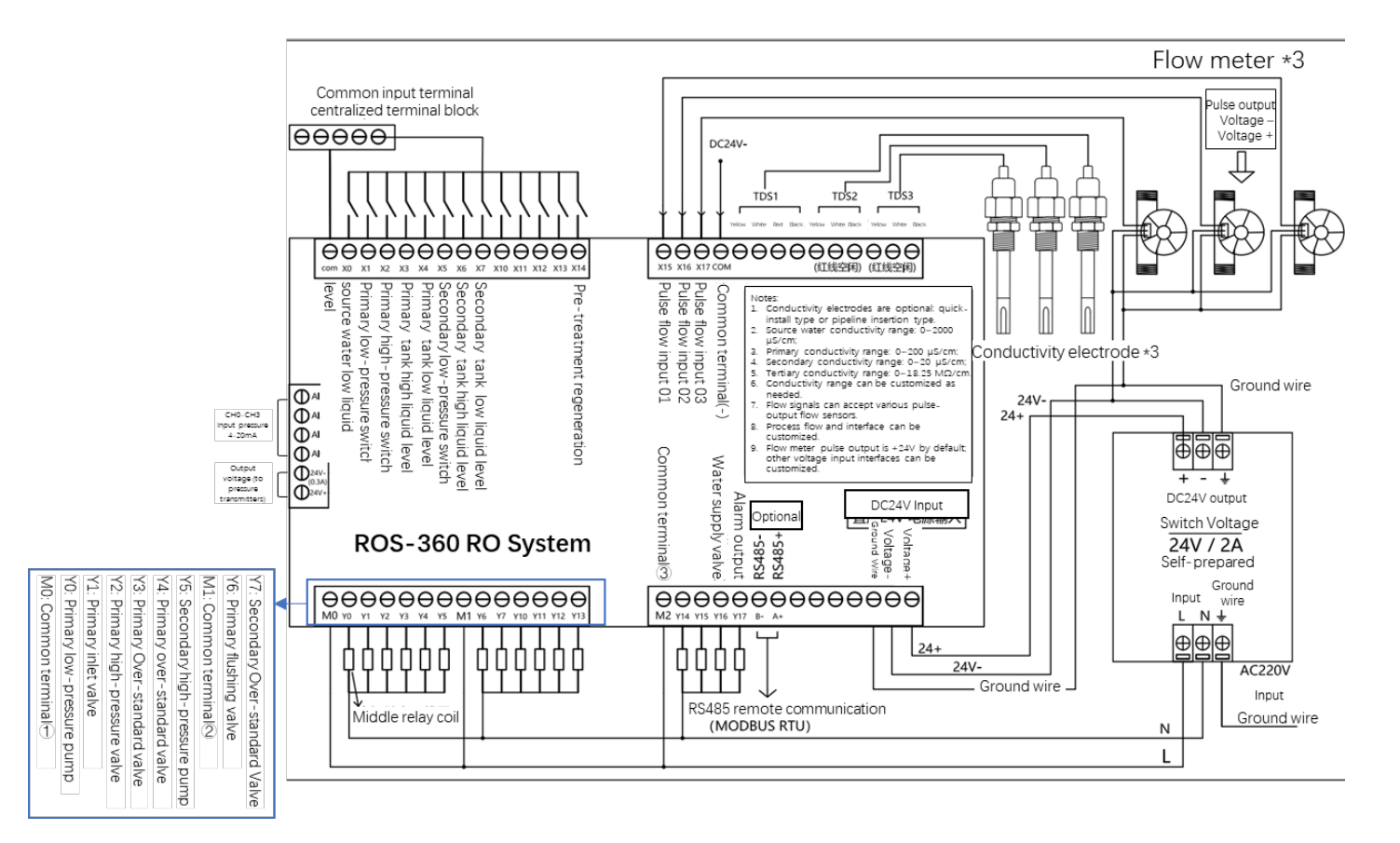

#### Electrcal wiring diagram 1 (single stage)

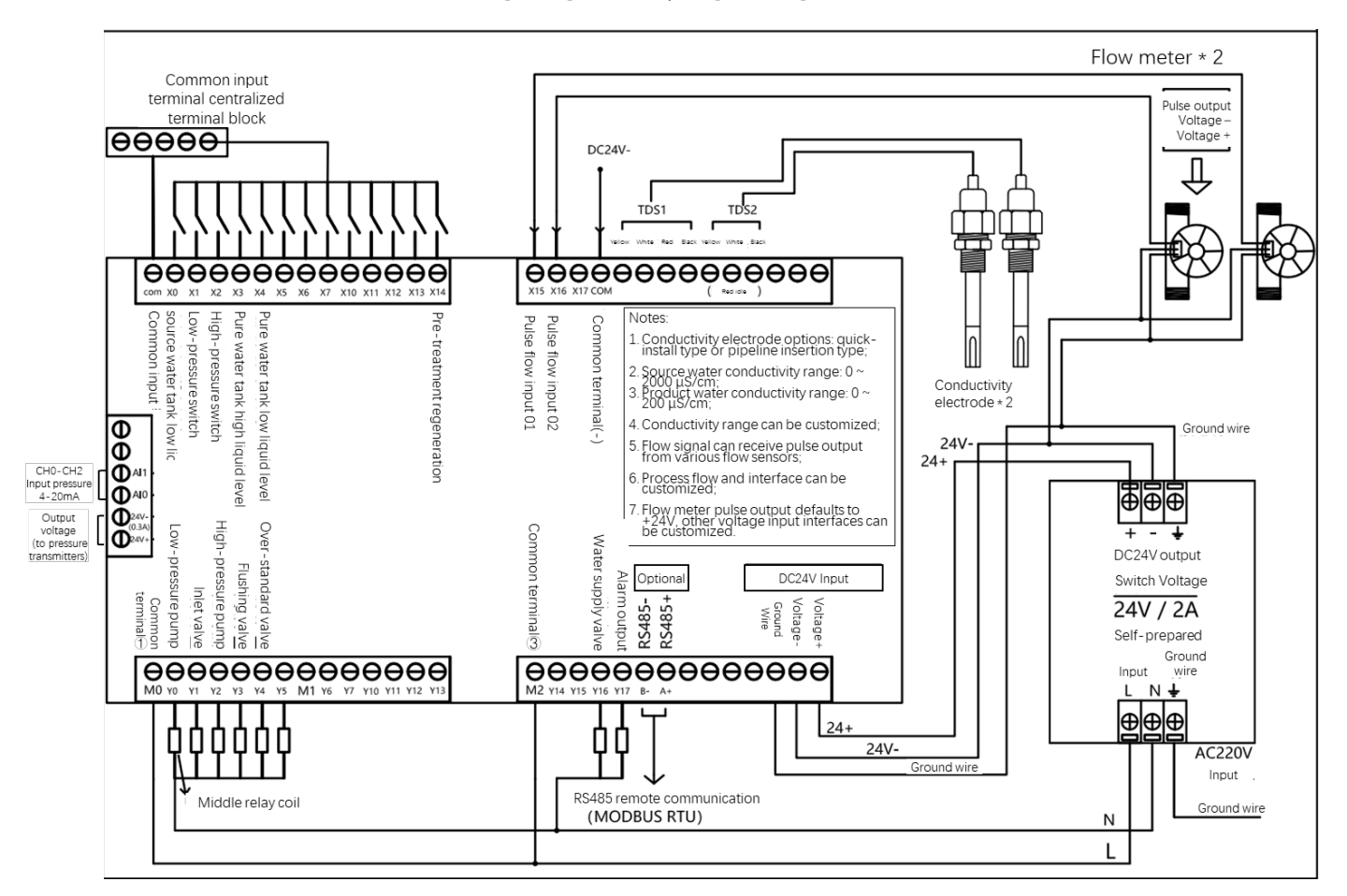

#### Electrcal wiring diagram 2 (single stage)

#### 5. Display interface description

Note: Due to periodic system upgrades, the display interface may differ slightly from the description

herein. For any unresolved issues, please consult our technical personnel.

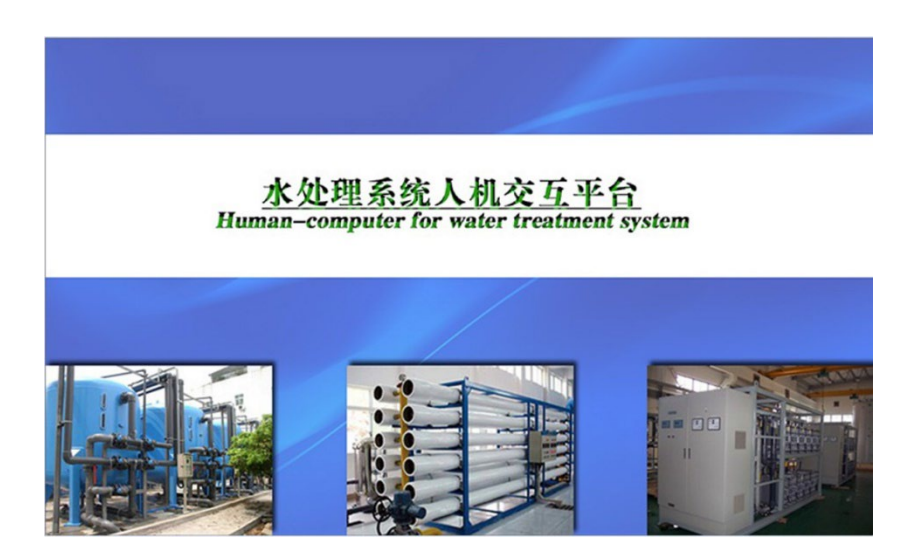

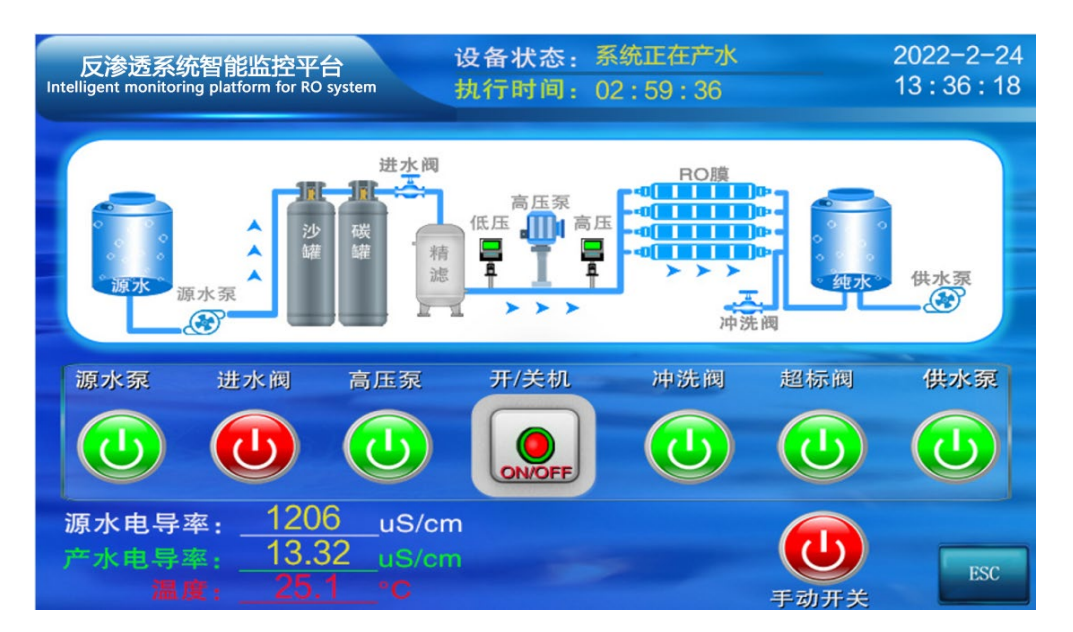

#### Boot screen, the system is starting up..

Single stage RO process control

#### Interface description -- single stage RO process control

a) Equipment status: real-time display of the current RO working mode (such as: startup flushing, s

ystem water supply, full water standby, etc.);

- b) Execution time : the countdown time from the current RO mode to the next mode;
- c) 🕑 🕲 🕘 🕘 🙂 Displays the current working status of each component.Red: stop;

Green: start) ) ;

ChiMay

d) 手动开关 The manual mode switch can be turned on only when the device is stopped, and then the

manual debugging mode can be entered;

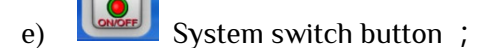

f) Supply pump manual button, The water supply pump can be manually opened only when the low liquid level switch of the pure water tank is switched on;

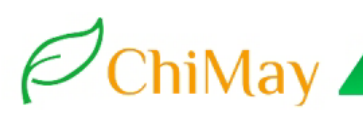

g) The flow chart interface displays the corresponding animation along with the running status of the

device ;

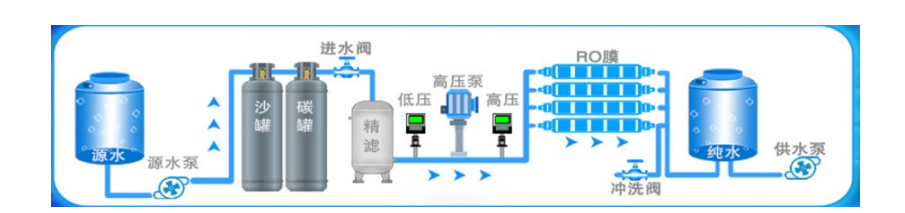

h) Conductivity trend chart: the trend chart showing the current conductivity value can be enlarged

or reduced to display the curve;

|          | 电导率显示<br>TDS Disp. | 日期<br>时间                        |
|----------|--------------------|---------------------------------|
| 源水电导实时曲线 | Ĕ                  | 水电导实时曲线                         |
|          |                    | €<br>•<br>•<br>•<br>•<br>•<br>• |
|          |                    | ESC                             |

i) Main menu -- System Settings : password is required, default 111;

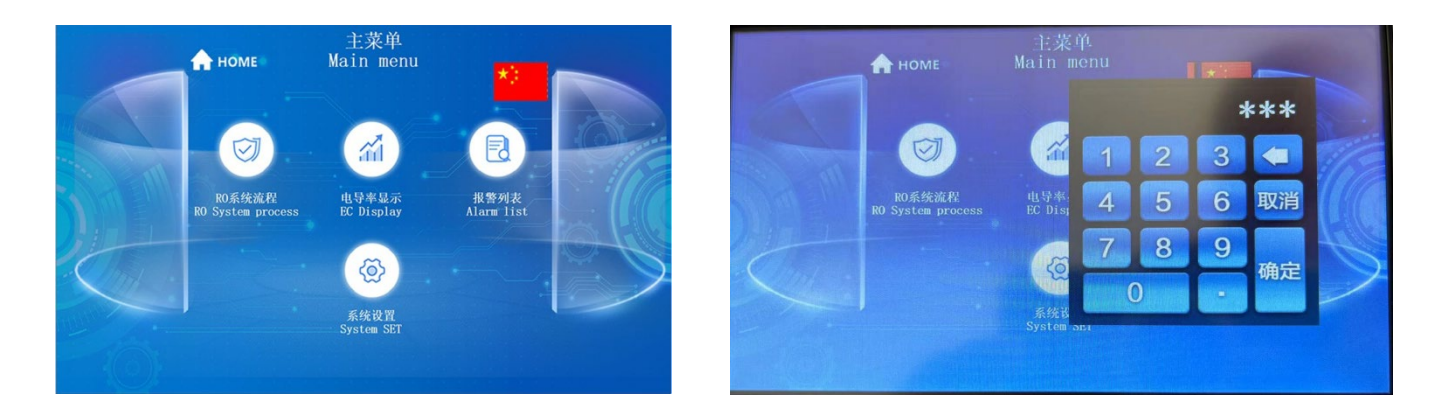

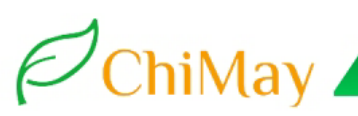

j) User parameter setting options:

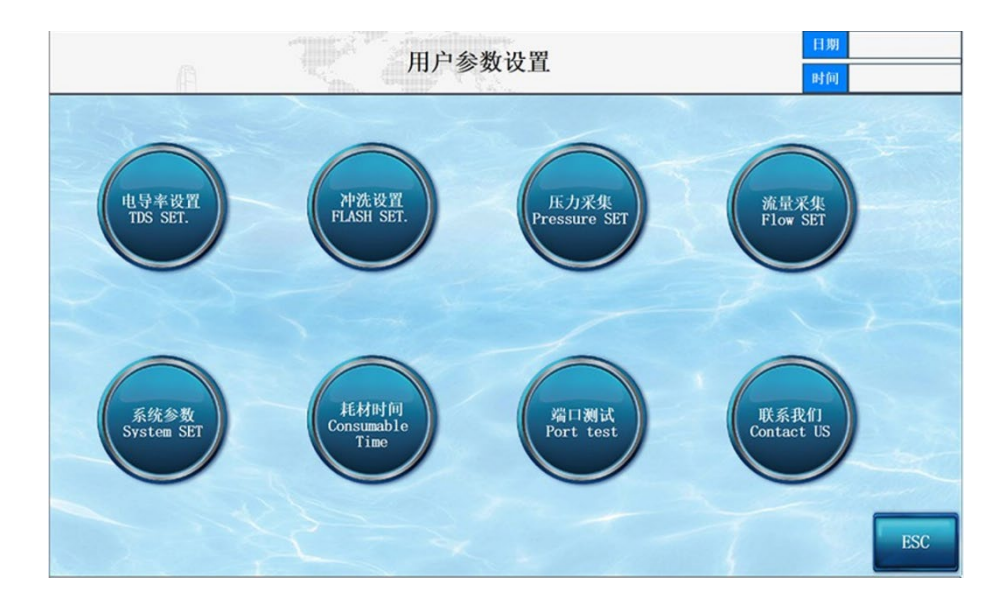

#### k) Conductivity over limit alarm setting

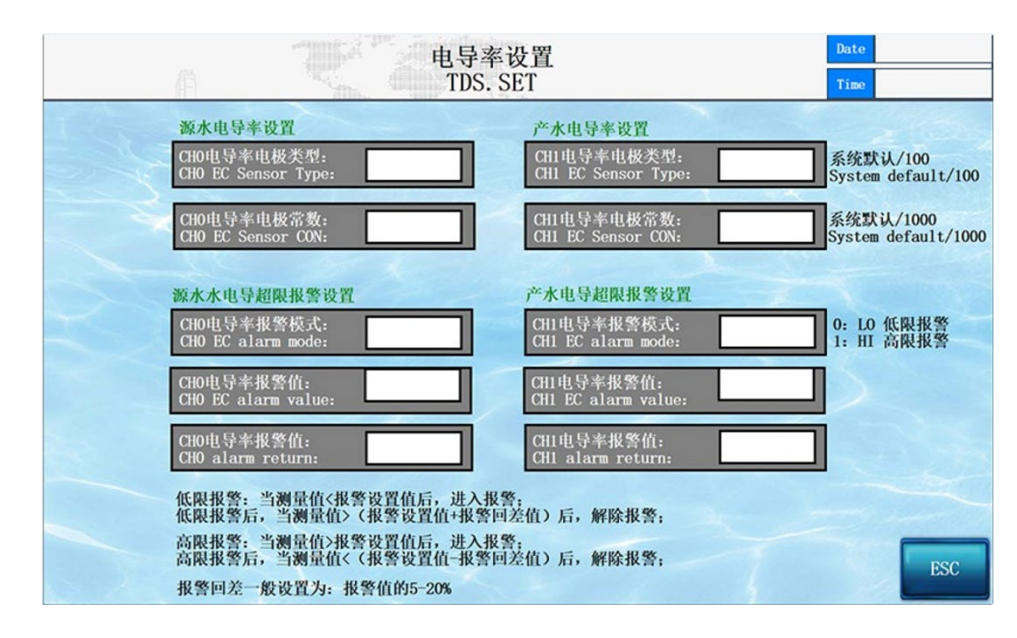

Electrode Type Settings: (Supported types: 0.01, 0.1, 1.0, 10.0cm-1;) System default/100; so the in put value must be multiplied by 100;[0.01 electrode: input 1; 0.02 electrode: input 2; 0.1 electrod e: input 10; 0.1 electrode: input 100; 10.0 electrode: input 1000;]Electrode Constant Settings: (Sup ported range: 0.000--9.999) System default/1000; so the input value must be multiplied by 1000; For example: If the electrode constant is 1.000, input 1000;

Conductivity Alarm Mode: (0/1) 0: Low-limit alarm; 1: High-limit alarm

Low-limit Alarm Mode: When the measured value < alarm setting value, enter the alarm state; after the alarm, when the measured value > (alarm setting value + alarm return difference), the alarm is cleared;

**High-limit Alarm Mode**: When the measured value > alarm setting value, enter the alarm state; after the alarm, when the measured value > (alarm setting value - alarm return difference), the alarm is cleared;

Note: The alarm value and return difference cannot be equal to prevent oscillation. It is recommended to keep it between 5%-20%;

I) Flush time setting:

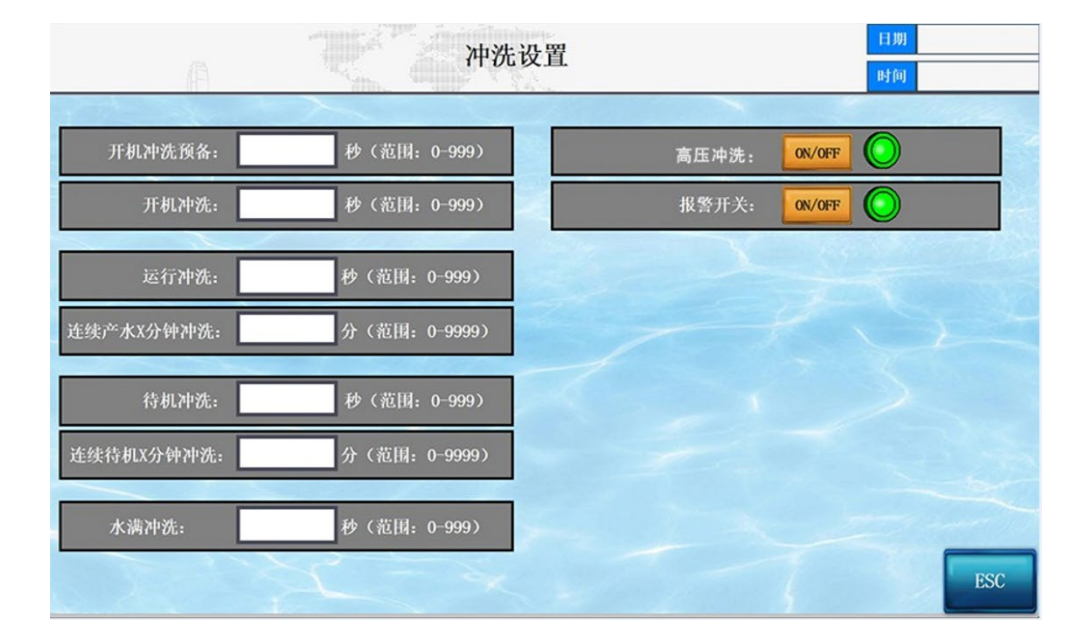

Note: When all parameters are set to 0, this function is skipped;

Start-up Preparation Time: Default 12 seconds; setting range: 00-999;

Start-up Flushing Time: Default 60 seconds; setting range: 00-999

**Operation Flushing Time:** Default 30 seconds; setting range: 00-999

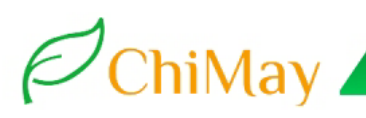

Continuous Water Production X Minutes Flushing Time: Default 180 minutes, (execute operation

flushing after continuous water production for X minutes);

Standby Flushing Time: Default 30 seconds;

Continuous Standby X Minutes Flushing: Default 240 minutes, (enter standby state when the pure

water tank is full, execute standby flushing after continuous standby for X minutes);

Full Water Flushing: Default 30 minutes; (immediately flush when the pure water tank is full).

High/Low Pressure Flushing Mode: Red light: Turn off the high-pressure pump during flushing; Green

light: Turn on the high-pressure pump during flushing;

Alarm Switch: Mute control of the buzzer after fault alarm;

m) 4-20mA Pressure Acquisition Settings

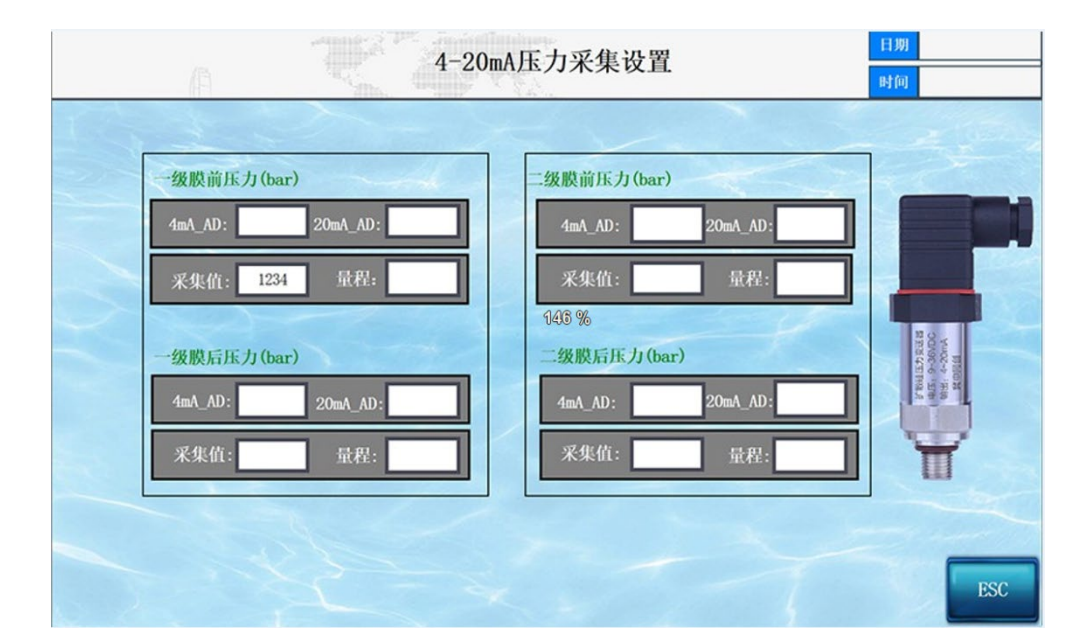

**4mA\_AD**: Used to calibrate the AD value of 4mA. When inputting 4mA current, input the AD acquisition value below into this input box;

**20mA\_AD**: Used to calibrate the AD value of 20mA. When inputting 20mA current, input the AD acquisition value below into this input box;

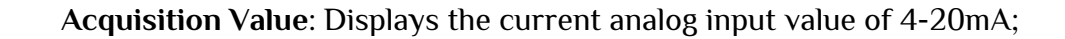

**Range:** Pressure range setting, unit is bar (kg);

ChiMay 🥒

n) System Parameter Setting (Only compatible with pulse output flow sensors, sensor voltage 24V, other voltages or flow sensors require custom hardware interface and software algorithm)

| Æ        |                       | 流量设置<br>(FLOW SET)     | Date      |     |
|----------|-----------------------|------------------------|-----------|-----|
| FLOW CHI | 管径<br>(Pipe Dia) DN   | 流速:<br>(Flow velocity) |           |     |
|          | K系数:<br>(K Coeff.)    | 累计流量:<br>(FLOW Accum.) | 清零<br>CLR |     |
|          | 頻率(HZ):<br>(Freq. HZ) | 瞬时流量:<br>(FLOW Moment) |           |     |
| FLOW CH2 | 管径<br>(Pipe Dia) DN   | 流速:<br>(Flow velocity) |           |     |
| -        | K系数:<br>(K Coeff.)    | 累计流量:<br>(FLOW Accum.) | 清零<br>CLR |     |
|          | 频率(HZ):<br>(Freq.HZ)  | 瞬时流量:<br>(FLOW Moment) |           |     |
| FLOW CH3 | 管径<br>(Pipe Dia) DN   | 流速:<br>(Flow velocity) |           |     |
|          | K系数:<br>(K Coeff.)    | 累计流量:<br>(FLOW Accum.) | 清零<br>CLR |     |
|          | 频率(HZ):<br>(Freq.HZ)  | 瞬时流量:<br>(FLOW Moment) |           | ESC |

K Coefficient: Pulse flow sensor calibration coefficient, provided by the manufacturer;

number of pulses corresponding to 1L of water;

Frequency: Real-time display of the pulse frequency value output by the current channel's flow

sensor;

Instantaneous Flow: Instantaneous flow measured by the flow sensor of the corresponding

channel;

Instantaneous Flow: Cumulative flow measured by the flow sensor of the corresponding

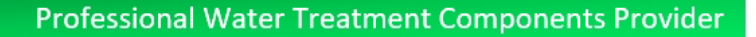

channel; can be cleared via a button, requires user password input.

#### o) System Parameter Settings

ChiMay

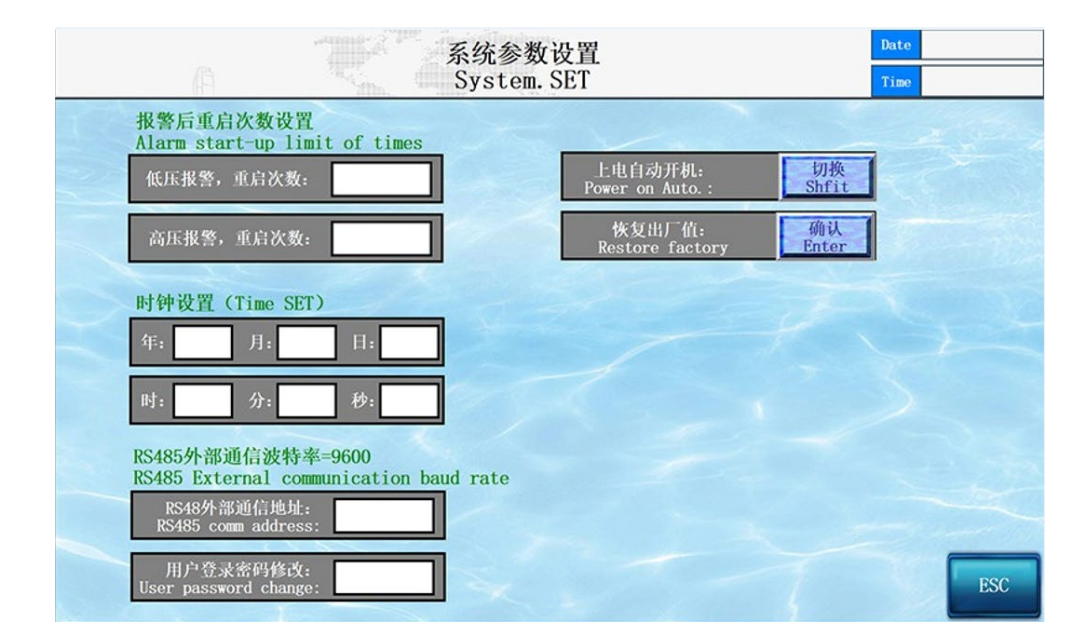

Low Pressure Alarm, Restart Count: After a low pressure alarm occurs, the system delays for 1 minute to restart. After default 3 consecutive restarts, the system stops and waits for manual handling;

**High Pressure Alarm, Restart Count:** After a low pressure alarm occurs, the system delays for 1 minute to restart. After default 3 consecutive restarts, the system stops and waits for manual handling;

Clock Settings: Modify the system date and time;

RS485 External Communication Address: Set the communication address of this machine

during RS485 remote communication;

User Login Password Modification: Modify the login password for entering parameter settings;

default password: 111

Power-on Automatic Start: Set the system to automatically start or manually start after

power-on;

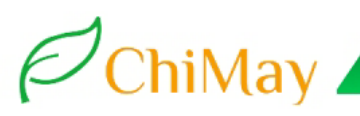

Restore Factory Settings: Restore to factory values, password = user login password;

#### p) Consumables time management

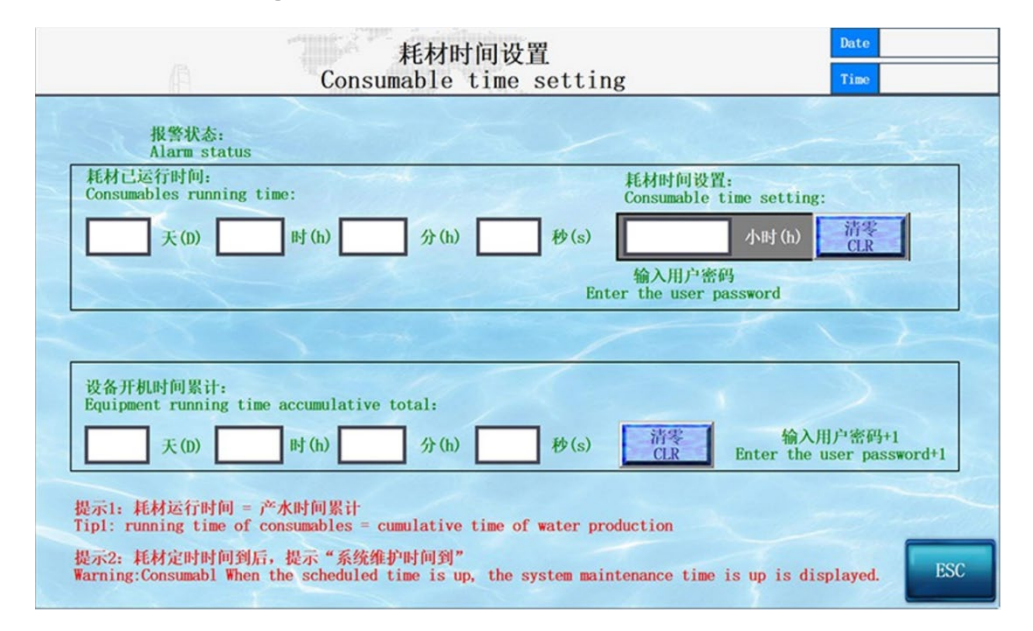

**Consumable Operating Time:** Displays the remaining time of the current consumable usage;

**Consumable Time Settings:** Set the operating time of the consumable to X hours; can be

cleared by inputting the user login password;

Equipment cumulative start-up time: Displays the cumulative start-up time of the current

equipment; can be cleared by inputting the user login password +1;

Date 端口测试 Port test Time 0 9 3 5 6 10 11 12 13 14 15 16 17 输入  $\square$  $\bigcirc$  $( \ )$ 5 7 0 1 2 3 4 6 输出 ON/ OFF ON/ OFF ON/ OFF ON/ OFF ON/ OFF ON/ OFF ON/ OFF 10 11 12 13 14 15 16 17 ON/ OFF 须在关机模式下,且手动模式开启后,才可以进行测试! 提示: Tip: must be in shutdown mode, and manual mode is open, can be tested! ESO

#### q) Port test

**Input:** Real-time display of the input signal status to observe the accuracy of external inputs;

**Output: In manual mode**, manually control the relay output, mainly used for equipment

debugging;

r) Contact us (The interface can be customized and the QR code can link to the company's

website or online store)

|    | 联系我们<br>Connect Us                                                               | 日期<br>时间   |
|----|----------------------------------------------------------------------------------|------------|
| S. | ROS-360 水处理系统人机交互平台<br>Human-computer interaction platform for water treatment s | -<br>ystem |
|    |                                                                                  |            |
|    |                                                                                  |            |
|    | North T                                                                          | ESC        |

- 6. Control process (conductivity exceeding standard valve also known as blowdown valve)
- 6.1. System shut-down process for full water state

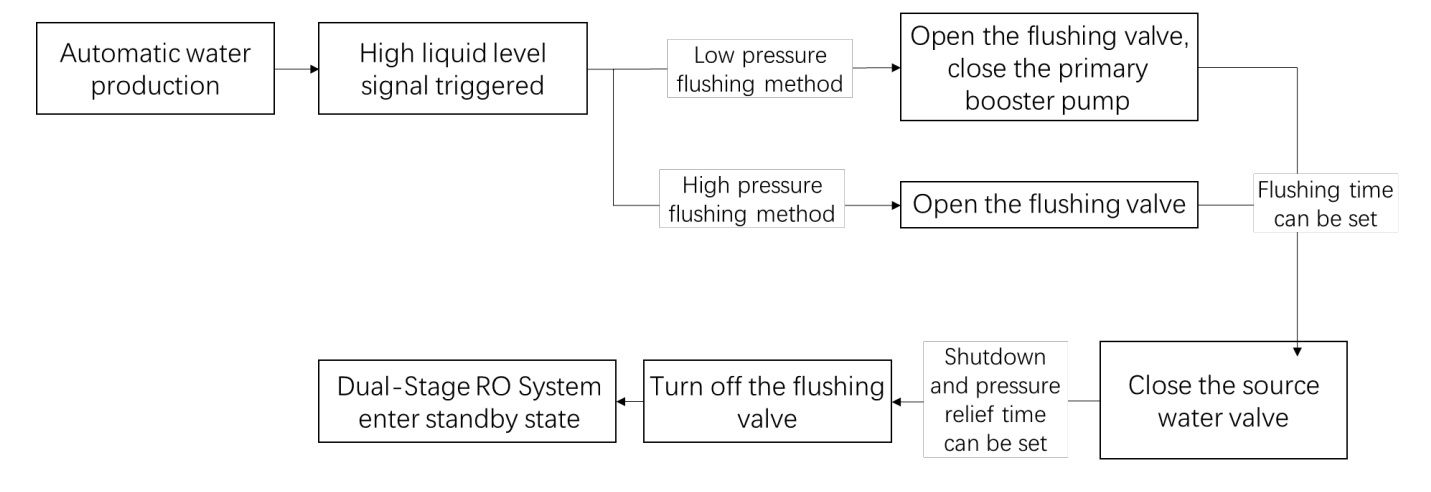

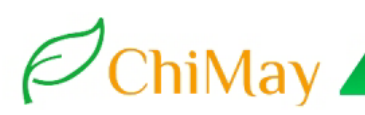

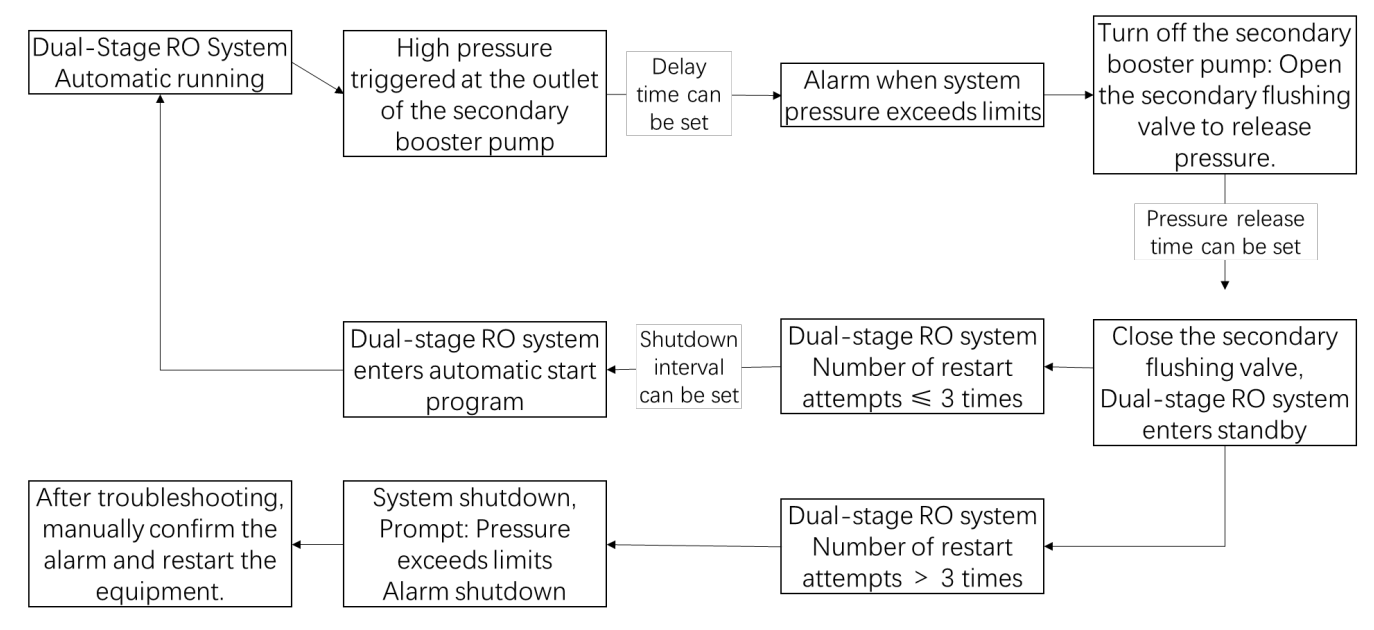

#### 6.2. Pressure Protection Process for Dual-Stage RO System:

For dual-stage RO systems, the primary RO part and the secondary RO part are independent of

each other. Their shutdown, operation, and alarm do not directly affect each other, increasing

the overall system's operational stability.

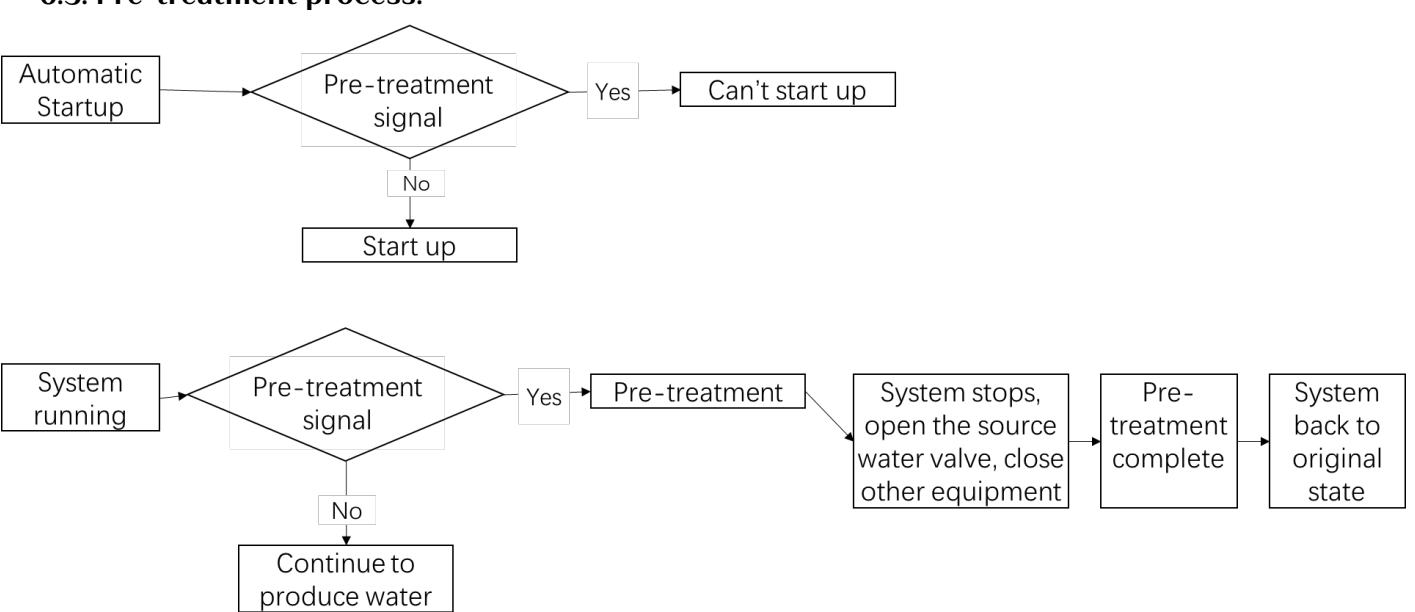

#### 6.3. Pre-treatment process:

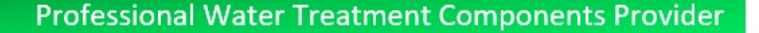

#### 6.4. Product water conductivity/TDS over-limit handling process:

When the system is running normally, if the product water conductivity/TDS over-limit alarm is

triggered, the over-limit valve opens to discharge the over-limit water, preventing it from

entering the product water tank.

#### 7. System Operation

ChiMay A

Shutdown Process for a Dual-Stage RO System When the Water Tank is Full:

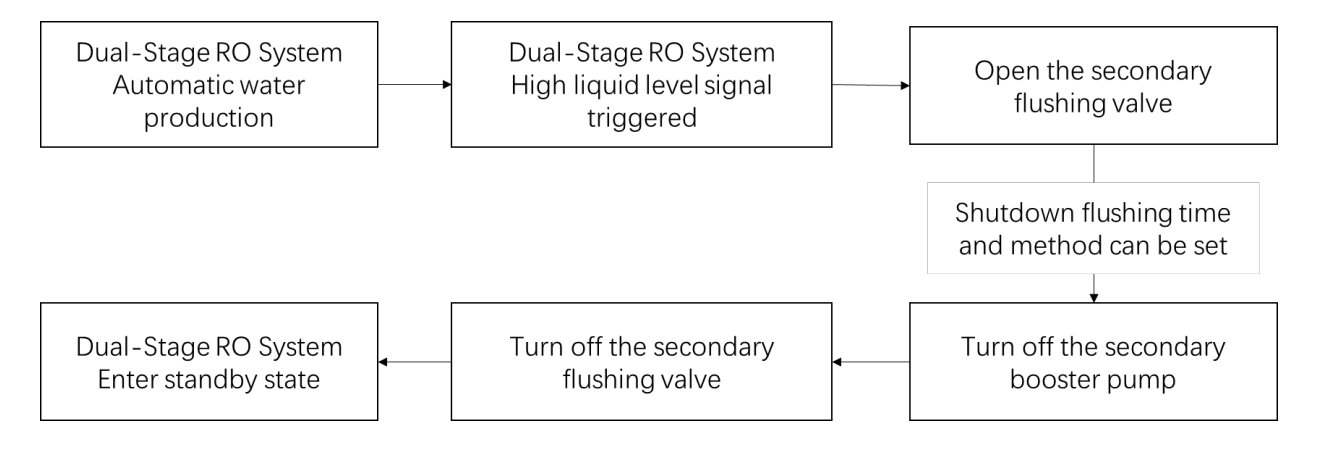

#### **Pre-power-on Check**

Before powering on, check if the instrument power supply is normal. The default power supply is DC24V. Check if the wiring terminals of each instrument and the communica tion cables with the transmitter are correctly and firmly connected. After checking, pow er on the controller. After powering on, check if the controller display is normal.

#### Automatic operation

The system starts up in automatic/stop state by default. After logging in as a regular user, check if the operating parameters are normal and if the instrument data is correct. If using for the first time, log in as an engineering user (default password: 111) to check if the internal parameters of each instrument are correctly configured.

After checking the parameters, click the "ON/OFF" system on/off button on the RO process interface to switch the system to automatic operation state. At this time, the system will automatically open valves or pumps based on the product water tank level and alarm point detection without manual intervention.

#### Manual maintenance

The system is configured with manual control for user convenience. In case of equipment

failure preventing automatic start or other special circumstances, this function can be used to

open a specific valve or pump. In the system stop state, enter the manual debugging interface

and turn on the manual debugging mode switch;

#### 8. Sensor Dimensions and Installation

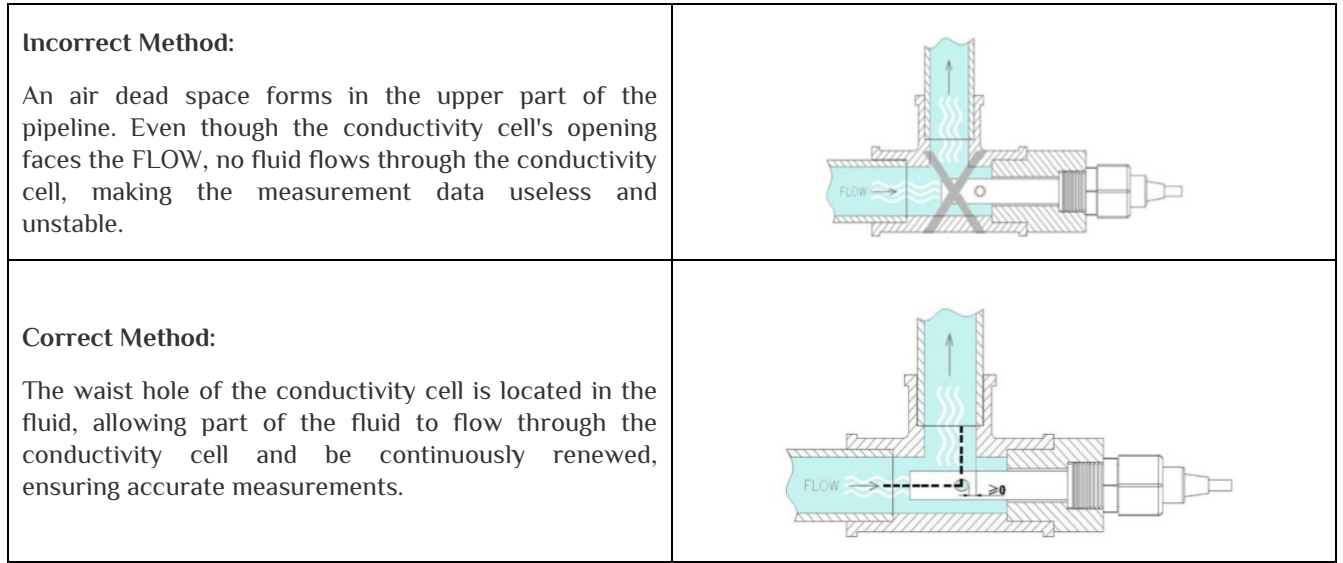

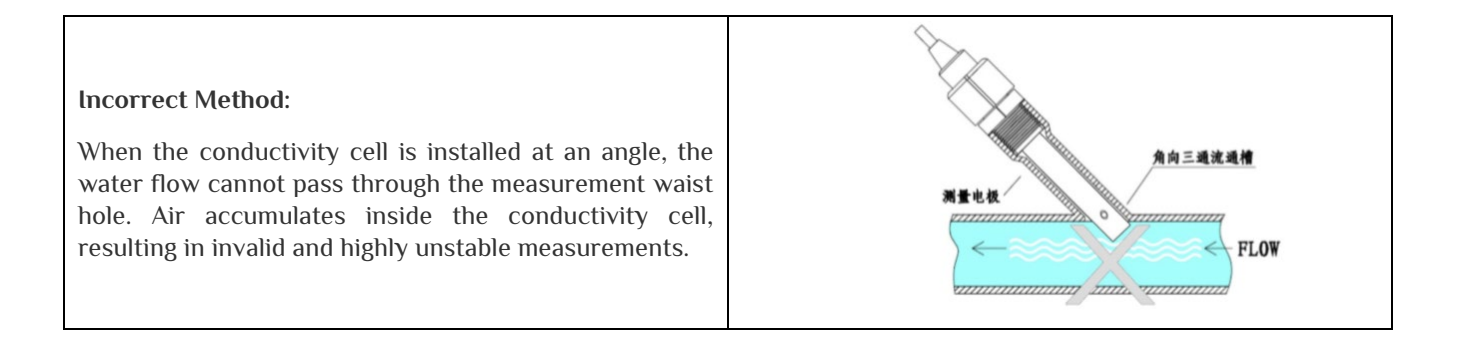

# ChiMay .

#### Correct Method:

Part of the FLOW passes through the waist hole of the conductivity cell and is continuously renewed, ensuring correct, stable, and accurate measurement data.

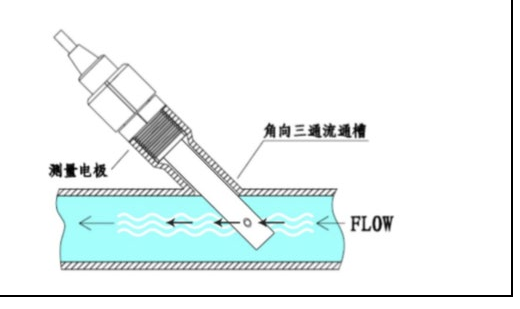

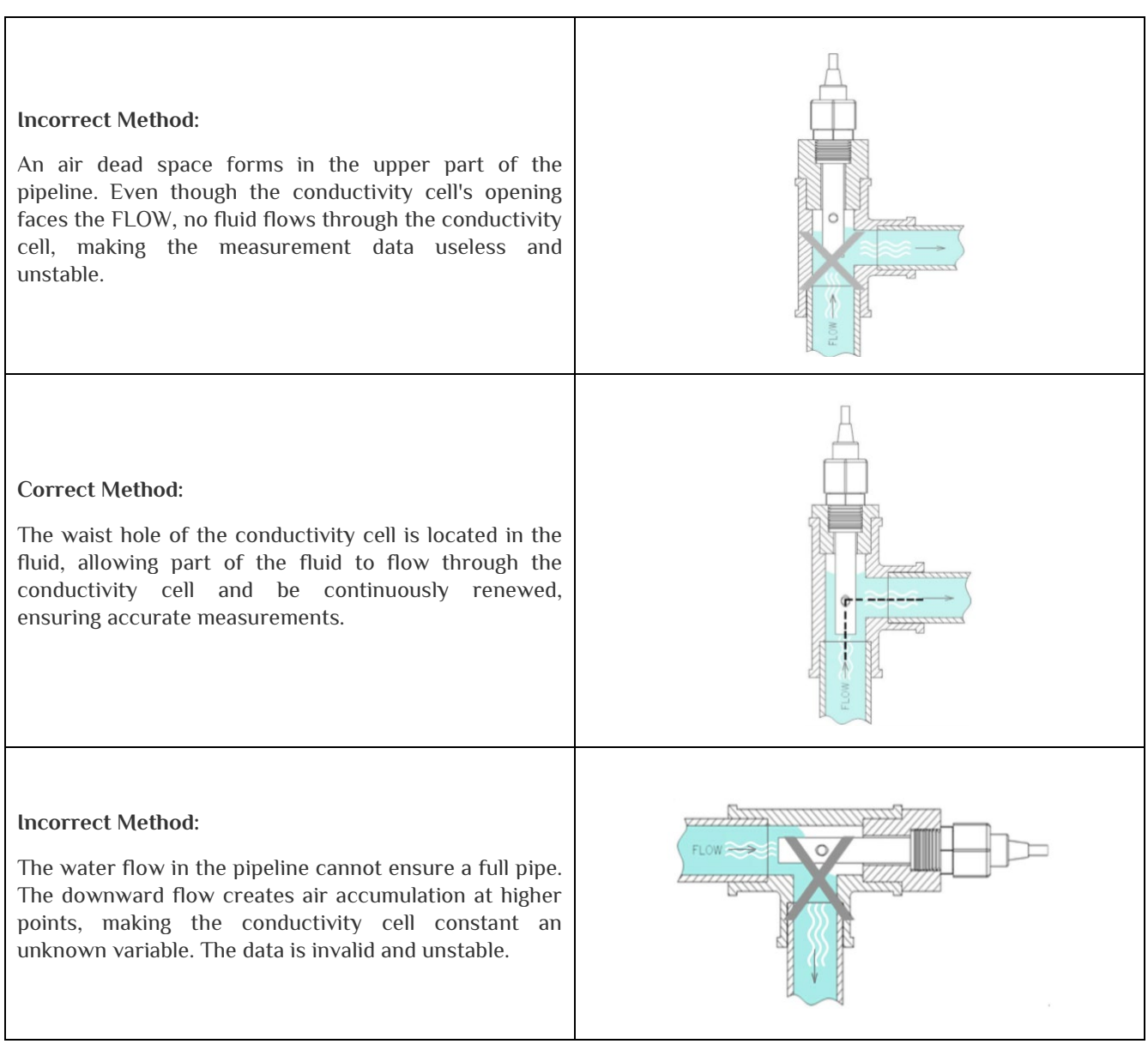

#### 8.1. Precautions

a) The conductivity cell should be installed in a closed-loop pipeline where the flow rate is

stable and bubbles are unlikely to form, to avoid affecting the measurement.

- ChiMay
  - b) For concentric tubular conductivity cells, whether installed horizontally, at an angle, or vertically, the front end should face the FLOW direction and extend into the flowing water.
  - c) The same applies to conductivity cells of other structural shapes.
  - d) The measurement signal is a weak conductive signal. The acquisition cable must not be connected to power or control lines. In the same set of connectors or terminals, it is prohibited to run or bundle the cable with power and control lines to avoid interference with measurements or damage to the instrument's measurement unit.
  - e) The cables of the conductivity cell are of a standard fixed length and are specialized cables. Do not arbitrarily extend or replace the cables.
  - f) During installation, keep the measuring part of the conductivity cell clean. Do not touch the inner surface with hands or unclean objects. Contact with oil, grease, or adhesive substances can result in inaccurate measurements for an extended period.
  - g) The conductivity cell is a precision measurement component, and its constant is determined by its geometric shape and fit. Do not alter the shape or size of the conductivity cell. Avoid cleaning or soaking it with strong acids, alkalis, or mechanical scraping, as these actions can change the cell constant and affect the measurement accuracy of the system.

#### 8.2. Installation precautions

**Notice:** For applications in the food, beverage, and hygiene sectors, it is not recommended to use plastic conductivity cells coated with platinum black, as they do not meet the requirements for hygienic-grade conductivity cells.

Installation Precautions

The flow must be stopped to install or remove the sensor in the pipeline.

Turbulence and bubbles in the pipeline can cause unstable sensor measurements.

Excessive pressure in the pipeline can directly threaten the sensor's performance.

Conductivity electrodes of 0.1, 0.01, 1.0, or 10.0 may show significant measurement errors in ultrapure water.

The internal electrolyte of the sensor may diffuse slightly into the water, causing an increase in conductivity.

Water hammer effects and negative pressure in the pipeline can cause permanent damage to the sensor.

Collisions with particles and fiber entanglements in the water can easily cause permanent damage to the sensor.

#### 9. Safety Precautions

When the equipment is in operation, it is strictly prohibited to perform maintenance on valves or pumps that are temporarily not running. The main power supply must be disconnected before troubleshooting or repairing the equipment.

If you need to switch between manual/automatic modes, you should stop the current operation. Do not perform any other operations during the program stopping process until the system has completely stopped. Otherwise, it may cause malfunctions and damage to the equipment. Only after the system has fully stopped should you switch between manual and automatic modes. Parameters such as time in the parameter settings page must be changed before the system starts running. It is prohibited to change these parameters while the equipment is in operation. When performing maintenance on the equipment, always disconnect the main power supply.

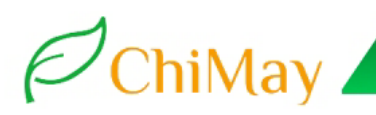

Note: RS-485 external communication: (Modbus RTU, communication format 9600, N,8,1)

Communication address: default 01; You can choose ----> System Parameter (default password 111) > Parameter Settings ----> External RS485 communication address Settings. Baud rate: 9600 BPS (non-modifiable); Data format: 8 bits; Stop bit: 1 bit; Parity bit: None

| 🚟 Commix 1.4                                               | – 🗆 X                                    |
|------------------------------------------------------------|------------------------------------------|
| 端口: COM4 ▼ 波特率: 9600 ▼ 应用 □ DTR □ RTS                      | 关闭串口                                     |
| 数据位: <sup>8</sup> ▼ 校验位: N无 ▼ 停止位: 1 ▼ ▼ ModbusRTU         | 暂停显示                                     |
| 「輸入HEX「显示HEX<br>輸入ASC 显示ASC II 忽略空格输入II 自动换行 II 显示间隔       | ▼                                        |
| 06 03 00 02 00 01                                          | <ul> <li>⑤ 友送</li> <li>✓ 回车发;</li> </ul> |
|                                                            |                                          |
| 06 03 00 02 00 01 24 7D<br>(47 ms)<br>06 03 02 04 B1 CF 30 |                                          |
| 06 03 00 02 00 01 24 7D<br>(47 ms)                         |                                          |
| 06 03 02 04 B0 0E F0                                       |                                          |
|                                                            |                                          |
|                                                            |                                          |
|                                                            | ~                                        |

Serial communication assistant test

RO Single stage RS485 communication protocol:

| Addre | Description                             | Numerial Type                | Notes                  |
|-------|-----------------------------------------|------------------------------|------------------------|
| SS    |                                         |                              |                        |
| 00    | The machine address                     | Hexadecimal unsigned integer | scope: 01-99           |
| 01    | Baud Rate                               | Hexadecimal unsigned integer | scope: 24009600        |
| 02    | Inlet conductivity value                | Hexadecimal unsigned integer | Convert to base 2: for |
|       |                                         |                              | example                |
| 03    | Effluent conductivity value             | Hexadecimal unsigned integer | 0.00-600               |
|       | (Divide by 100, default 2 decimal       |                              |                        |
|       | places)                                 |                              |                        |
| 04    | Temperature value                       | Hexadecimal unsigned integer | 0.099.9                |
|       | (Divide by 10, default 1 decimal place) |                              |                        |
| 05    | Electrical conductivity over            | Hexadecimal unsigned integer | 0: no alarm is         |
|       | limit alarm status                      |                              | reported.              |
|       |                                         |                              | 1: alarm is reported   |
| 06    | RO System working mode                  | Hexadecimal unsigned integer |                        |

| Addre | Description                                | Numerial Type                | Notes                |
|-------|--------------------------------------------|------------------------------|----------------------|
| SS    |                                            |                              |                      |
|       | 0: The system stops                        |                              |                      |
|       | 1: RO film backwash                        |                              |                      |
|       | 2: Water is being produced                 |                              |                      |
|       | 3: Full water standby                      |                              |                      |
|       | 4: fault shutdown                          |                              |                      |
|       | 5: pretreatment regeneration               |                              |                      |
|       | 6: Maintenance alarm (RO membrane          |                              |                      |
|       | maintenance scheduled time, or ID          |                              |                      |
|       | regular maintenance time)                  |                              |                      |
| 07    | Low pressure pump output                   | Hexadecimal unsigned integer | 0: Stop 1: Starts    |
|       | status                                     |                              |                      |
| 08    | Inlet valve output status                  | Hexadecimal unsigned integer | 0: Stop 1: Starts    |
| 09    | High pressure pump output status           | Hexadecimal unsigned integer | 0: Stop 1: Starts    |
| 10    | Flush valve output status                  | Hexadecimal unsigned integer | 0: Stop 1: Starts    |
| 11    | Conductivity exceeds valve<br>output state | Hexadecimal unsigned integer | 0: Stop 1: Starts    |
| 12    | Pure water tank high liquid                | Hexadecimal unsigned integer | 0: No water 1: Full  |
|       | level input state                          |                              | water is connected   |
| 13    | Low liquid level input status of pure      | Hexadecimal unsigned integer | 0: No water 1: Water |
|       | water tank                                 |                              | is connected         |
| 14    | High voltage switch input status           | Hexadecimal unsigned integer | 0: normal 1: alarm   |
| 15    | Low voltage switch input                   | Hexadecimal unsigned integer | 0: normal 1: alarm   |
|       | status                                     |                              |                      |
| 16    | Liquid level input status of the           | Hexadecimal unsigned integer | 0: no water. 1:      |
|       | source water tank                          |                              | Connected to water   |
| 17    | External control input status              | Hexadecimal unsigned integer | 0: Disconnect and    |
|       |                                            |                              | manually control     |
|       |                                            |                              | 1: Closed,           |
|       |                                            |                              | automatically        |
|       |                                            |                              | running              |
| 18    | pretreatment regeneration input            | Hexadecimal unsigned integer | 0: No signal is      |
|       | status                                     |                              | connected            |
|       |                                            |                              | 1: The preprocessing |
|       |                                            |                              | signal is received   |

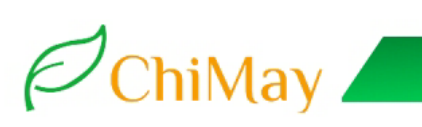

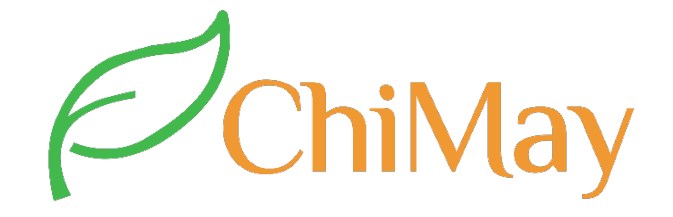

For other question, feel free to contact us.

Thank you for choosing ChiMay!

VCard

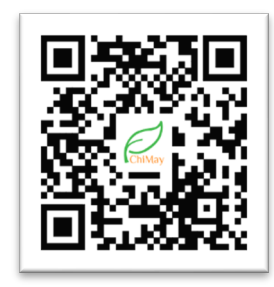

WhatsApp

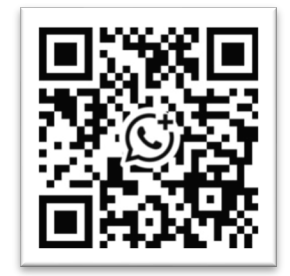